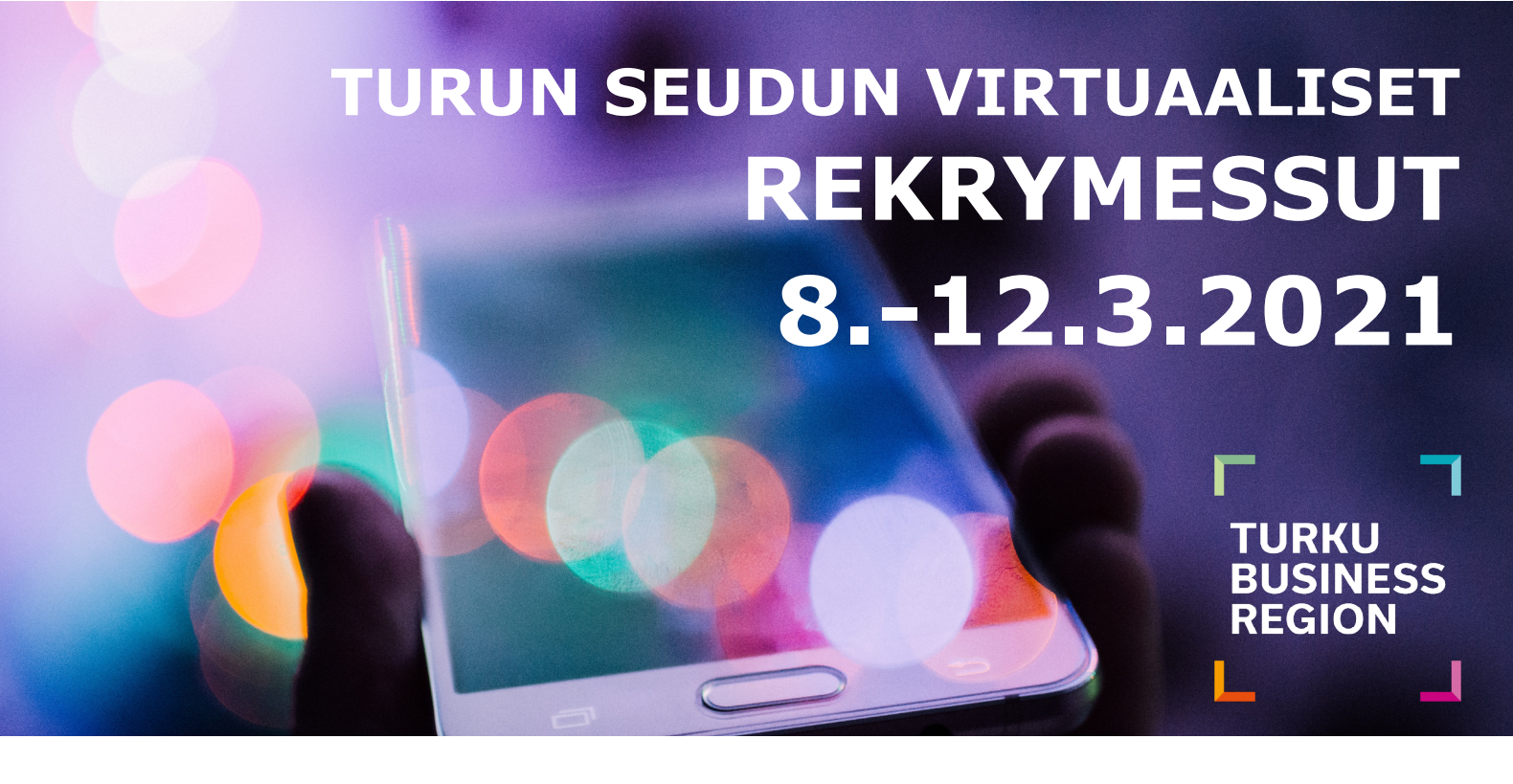

Työnantajien ja työnhakijoiden kohtaamista edistämään järjestetään nyt ensimmäiset Turun seudun virtuaaliset rekrymessut kuntien, TE-palveluiden ja oppilaitosten yhteistyönä.

Tapahtumassa on käytössä **Tavata-verkostoitumissovellus**, jonka avulla löydät osallistuvat työnantajat, voit nähdä kenen kanssa rekrytointitarpeet osuvat kohdalleen, ja voitte sopia tapaamiset etukäteen suoraan sovelluksesta!

Ma 8.3.

- Työnhakuun, uraohjaukseen ja opiskeluun liittyvää liveohjelmaa sekä yritysesittelyjä.
- Tapaamisia ja haastatteluja voi sopia ohjelmien välissä, messujen aukioloaikojen puitteissa, klo 9-18 välillä.

# MESSUKÄVIJÄ:

REKISTERÖIDY KLIKKAAMALLA LINKKIÄ:

https://app.tavata.events/signup

Ti-Pe 9-12.3.

- Messukävijät voivat tutustua tallennettuihin video- ja esitesisältöihin.
- Tapaamisia ja haastatteluja voi sopia suoraan sovelluksesta messujen aukioloaikojen ajan, klo 9-21 välillä.

### LIITY MUKAAN KOODILLA:

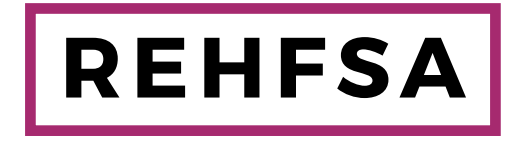

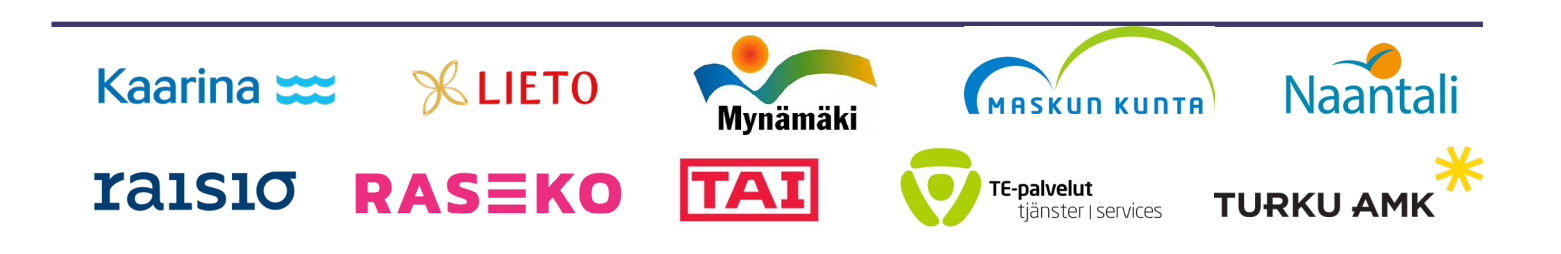

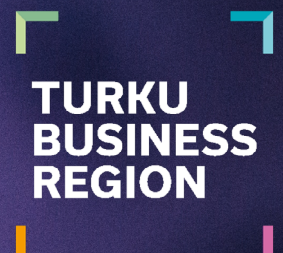

## Messukävijän ohje:

### TOIMI NÄIN:

- 1. Rekisteröidy osoitteessa: https://app.tavata.events/signup
- 2. Vahvista sähköpostiosoitteesi sähköpostiin tulleesta linkistä.
- Luo käyttäjäprofiili. Lisää kuva, täytä omat tietosi, ja kirjoita oma esittely. Huom! Opiskelijana/työnhakijana valitse "yksityishenkilö". Muista tallentaa tiedot sivun yläreunasta. Voit myöhemmin muokata profiilin tietoja.
- 4. Valitse sivun yläreunasta (+) Liity koodilla. Tapahtuman liittymiskoodi on **REHFSA** (huomioi isot kirjaimet).
- 5. Täytä tapahtumakohtaisen profiilisi tiedot.
  - Valitse roolisi tässä tapahtumassa.
  - Täydennä esittelyäsi. Esittelytekstissä voit kertoa esimerkiksi, minkälaista työtä etsit ja minkälaista kokemusta sinulla on.
  - Étsitään ja tarjotaan kohdassa valitse ne kohdat, joista olet kiinnostunut.
  - Lisää tageihin halutessasi esimerkiksi ala ja erikoisosaaminen (Sana + paina enter).
- 6. Tutustu kaikkiin yrityksiin Osallistujat välilehdellä. Ehdota sinulle sopivaa aikaa kiinnostavan yrityksen kanssa. Yritys voi myös ehdottaa aikaa sinulle!
- 7. Ehdota aikaa haluamasi yrityksen kanssa profiilikortin tapaamispainikkeesta. Viesti kentässä voit kertoa, miksi olet kiinnostunut juuri tästä yrityksestä. Lisäkysymyksiä voit halutessasi lähettää suoraan profiilin viestinnästä.

Yritys joko hyväksyy tai peruuttaa ehdotetun ajan. Yritys saattaa myös ehdottaa sinulle toista aikaa, josta saat viestin sähköpostiin. Tarkista myös roskakorisi, sillä joidenkin sähköpostien kohdalla viestit saattavat mennä roskapostiin!

Huom! Käytä mieluiten Chrome-selainta, sillä Tavatan tapaamisiin käytettävä videoneuvotteluohjelma ei tue tällä hetkellä muita selaimia. Käyttäessäsi mobiililaitetta videotapaamiseen, sinun on ladattava Jitsi Meet-sovellus puhelimeesi etukäteen.

## **TAVATAAN MESSUILLA!**

Lisätietoja antavat:

#### Raisio:

Samu Mattila *Elinvoimapäällikkö* 040 183 9830 samu.mattila@raisio.fi

### Masku:

Lauri Hyttinen *Elinvoimapäällikkö* 044 738 8338 lauri.hyttinen@masku.fi **Lieto:** Mika Stepanoff *Yritys- ja työllisyyskoordinaattori* 050 315 0382 mika.stepanoff@lieto.fi

#### Kaarina:

Marja-Leena Hämäläinen Yritysasiamies, työllisyyskoordinaattori 050 359 3615 marja-leena.hamalainen@kaarina.fi Naantali:

Lassi Rosala *Elinkeinoasiamies* 040 678 3270 lassi.rosala@naantali.fi

**Mynämäki:** Matti Helenius *Yritysasiamies* 040 135 4509 matti.helenius@mynamaki.fi

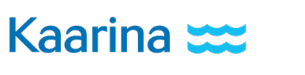

raisio

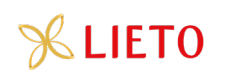

RASEKO

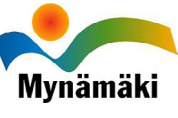

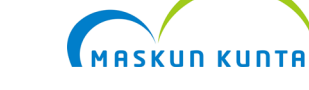

TE-palvelut

tjänster | services

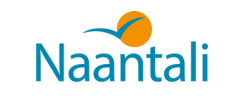

TURKU AMK